## 如何刪除 E-class 內的電子郵件

1.進入靈愛 E-Class 教學平台網站,網址: <u>https://lingoi.eclasscloud.hk/</u> 或從學校網頁上的鏈結進入,如下圖:

學校消息

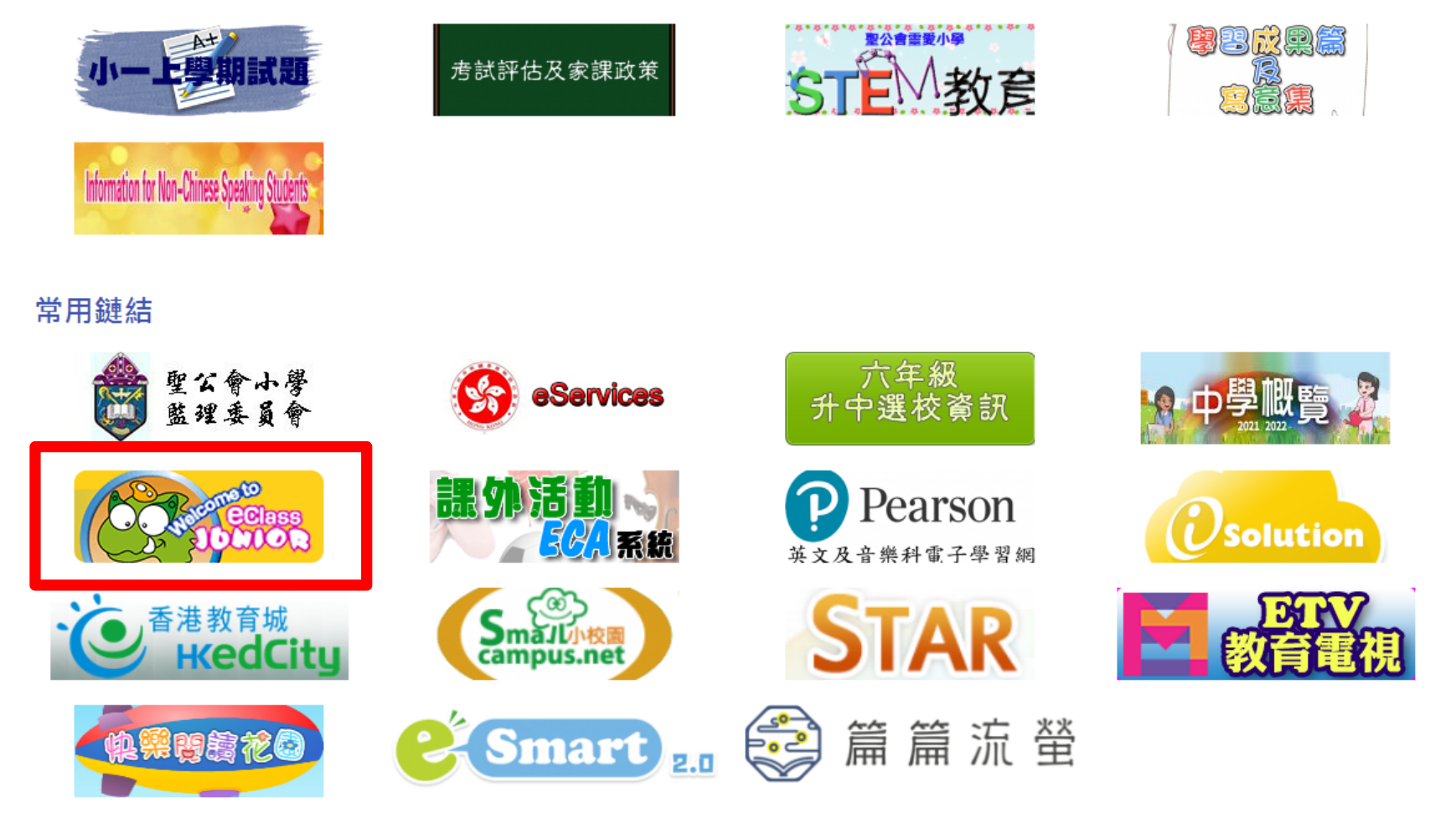

2.在 E-class 教學平台 登入畫面,登入,

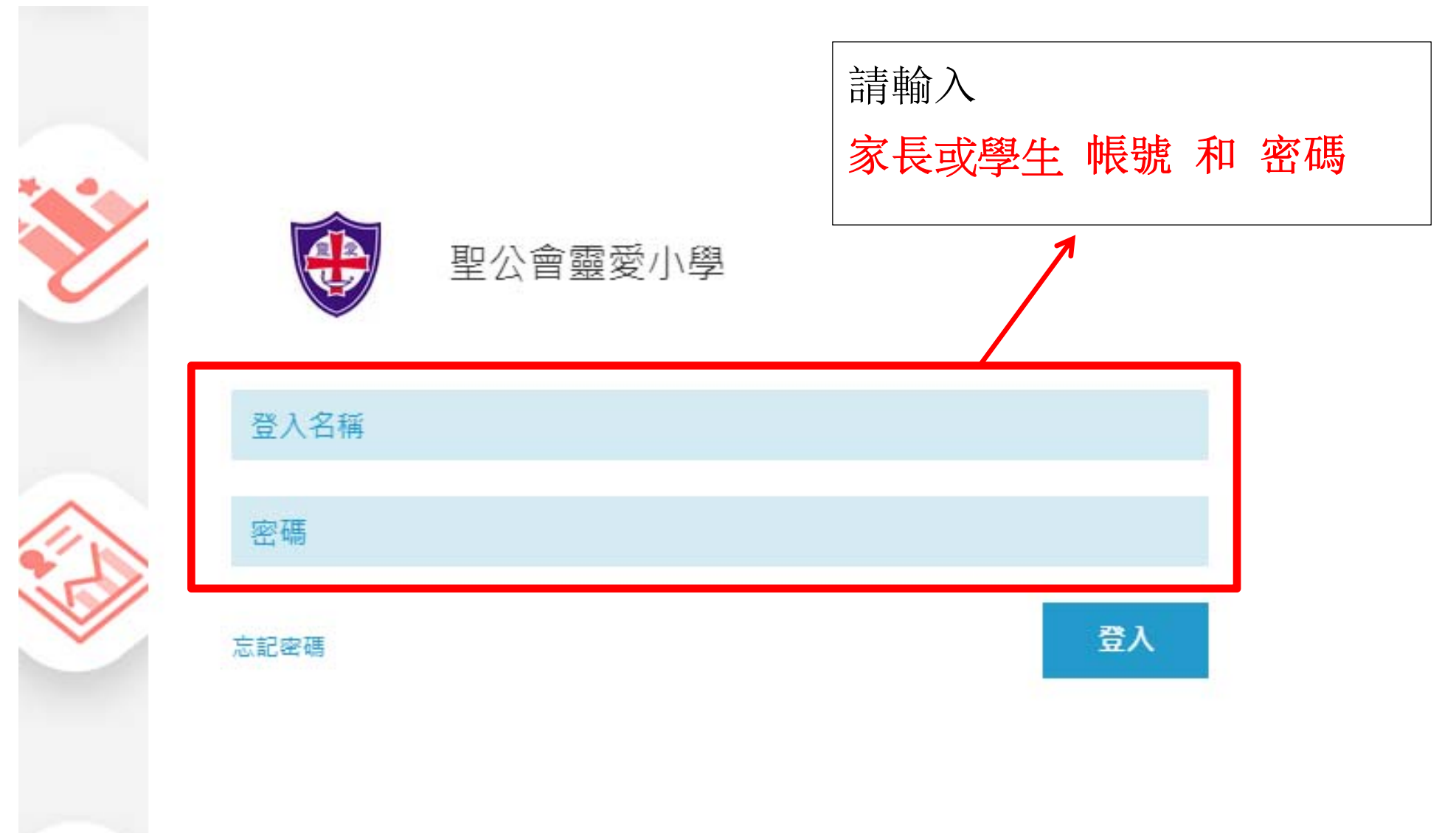

3. 登入後,將會見到如下畫面:

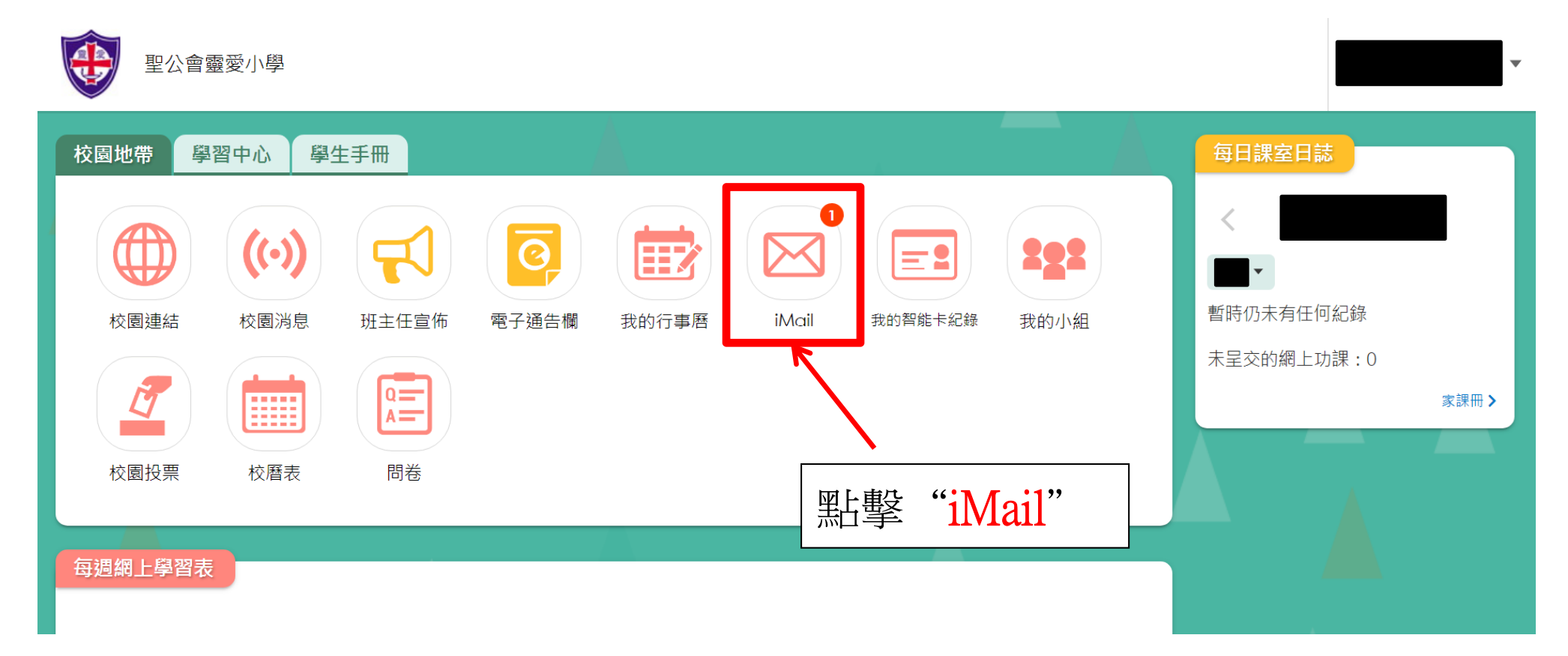

## 4. 點擊後將出現所收到的郵件,如下圖:

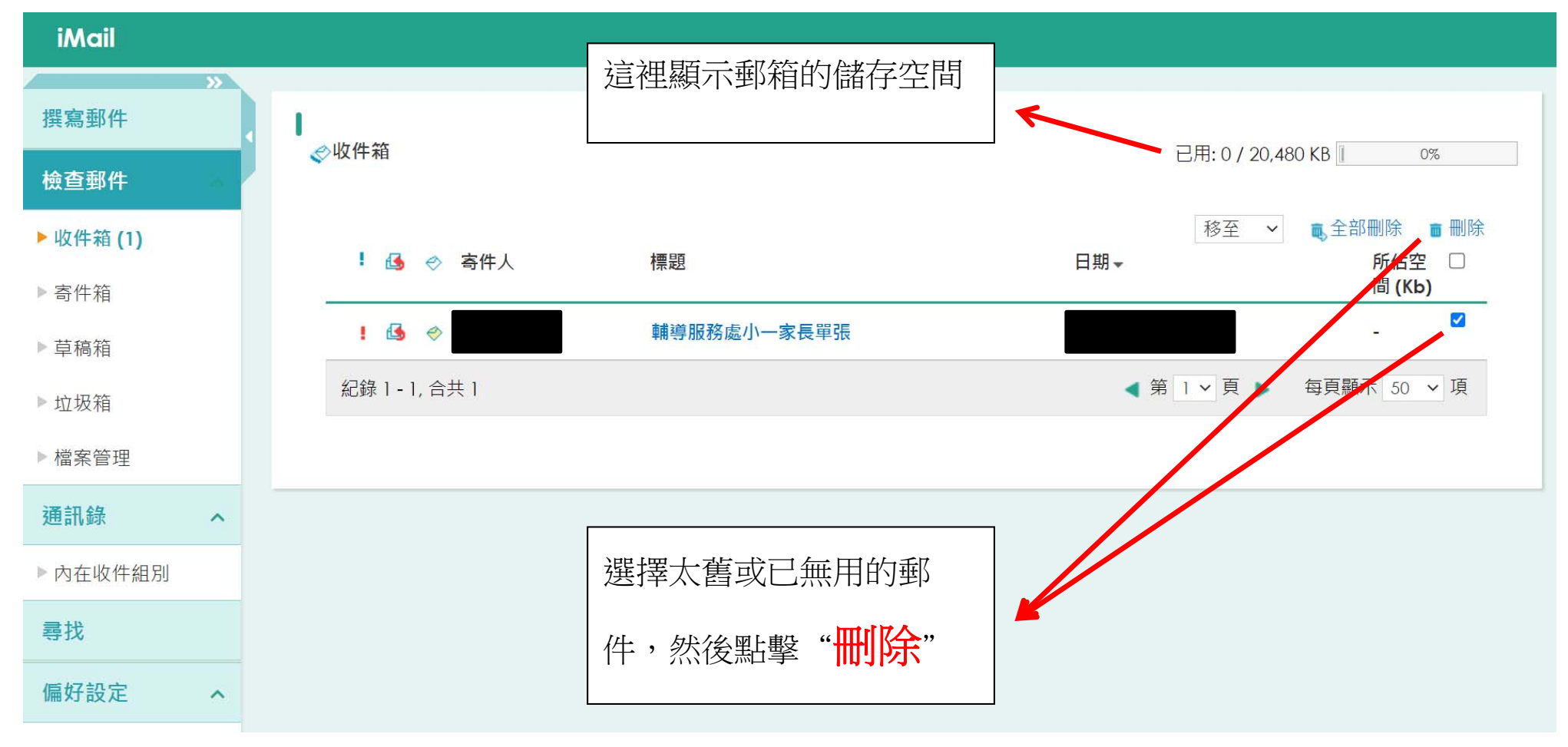

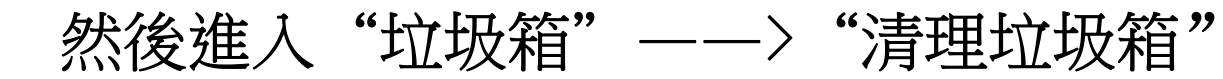

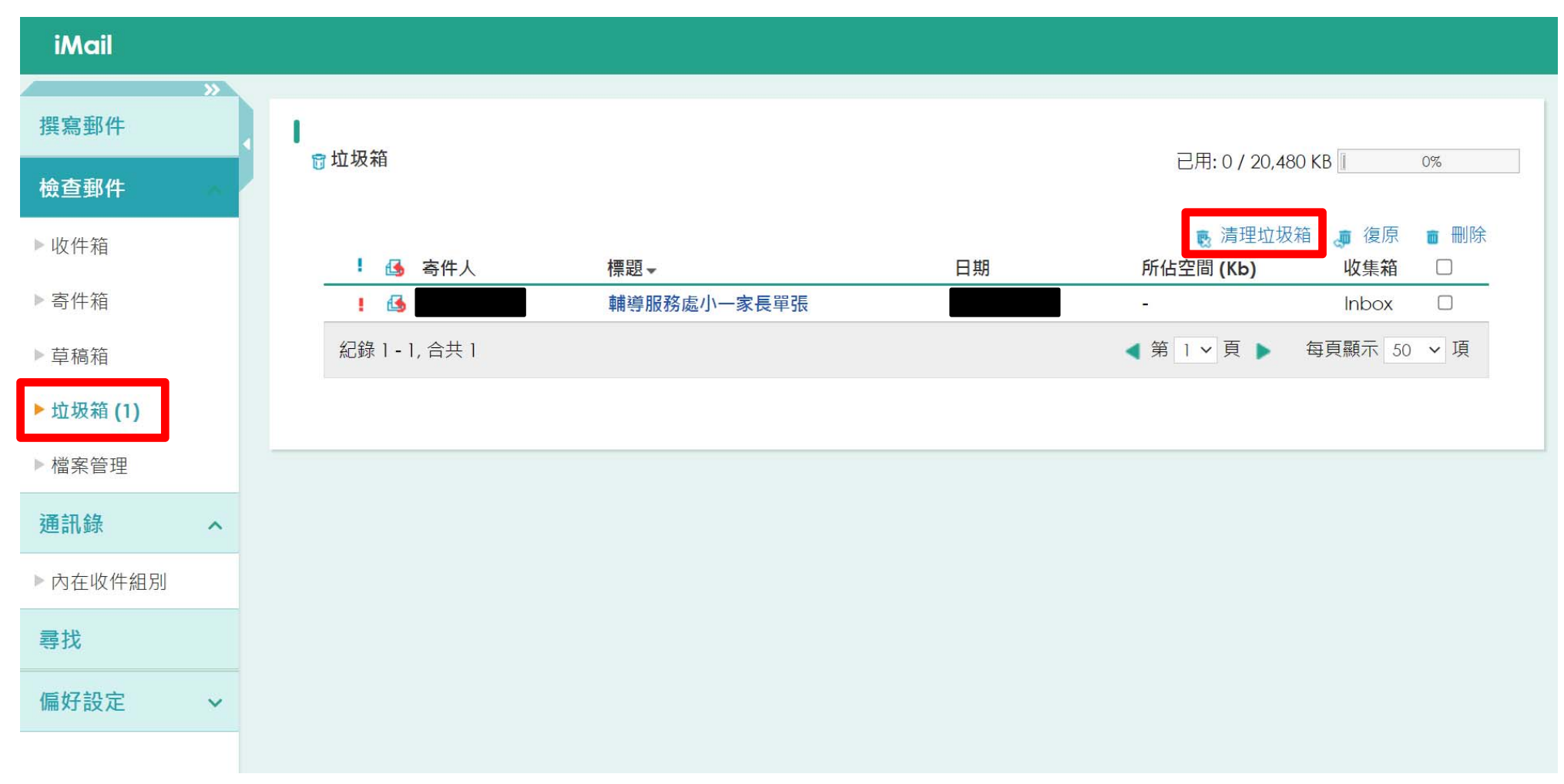

請定期清理郵件 ,以便接受學校發佈的最新資訊,謝謝!